# Pedro Reina

Gestión de archivos (1)

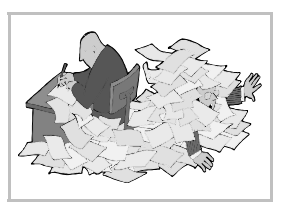

# Manejo de disquetes

#### Dar formato

Dar formato (a veces se dice "formatear") a un disquete consiste en prepararlo para poder usarlo. Durante el proceso se crean en el material magnético del disquete unas "cajas", llamadas **unidades de asignación**, en las que posteriormente se irán colocando los archivos. Cuando se da formato a un disquete se pierden todos los datos, así que hay que hacerlo con atención. Los discos duros también pueden ser formateados, pero esto se hace muy pocas veces.

Existen varios programas para dar formato a un disquete: *superformat* se utiliza desde la consola, *gfloppy* es el programa GNOME y *kfloppy* el KDE. A la derecha se ve el aspecto de *gfloppy*. Para usarlo basta introducir un disquete en la disquetera y pulsar el botón **Formato**. Hay que esperar a que termine el proceso, que puede tardar alrededor de un minuto. Al final, aparecerá un cuadro de diálogo informando del resultado.

Es importante señalar que los disquetes se pueden formatear en GNU/Linux tanto en su formato propio o nativo (ext2) como en el formato DOS (FAT 16), que es el que utiliza Microsoft Windows. Si se usa este formato, cualquier sistema Microsoft Windows podrá leer y escribir en el disquete, aunque no se podrán usar las propiedades extra del sistema ext2; no es mucha pérdida, porque en un disquete no son muy útiles esas propiedades.

#### Protección contra escritura

Los disquetes se pueden proteger físicamente contra manipulaciones indebidas de la siguiente manera: se cambia de posición la pestaña de plástico que cubre uno de los dos agujeros. Ahora no es posible grabar, borrar, ni cambiar información del disquete, aunque sí se puede leer.

#### Copiar un disquete

Los disquetes se pueden copiar íntegramente siempre que sean de la misma capacidad. Para hacerlo habrá que usar el programa *dd*, que no es apto para principiantes.

## Montaje de unidades

Este es uno de los puntos que puede parecer más confuso al principio, de modo que hay que dedicarle atención. Para poder usar el contenido de una unidad de almacenamiento primero hay que montarla en algún directorio del sistema de archivos.

#### Los programas mount y umount

*mount* se utiliza desde la consola, y es el modo más básico de montar una unidad. Hay que escribir el tipo de sistema de archivos que tiene la unidad, su nombre y el directorio en que se desea montar. Ejemplos:

- Montar la disquetera /dev/Fd0 con sistema de archivos DOS (que es el mismo que usa Microsoft Windows) en el directorio /mnt/Fd: mount -t vfat /dev/fd0 /mnt/fd
- Montar el CD-ROM /dev/hdc con sistema de archivos iso9660 (el estándar en los CD-ROM) en el directorio /mnt/cd: mount -t iso9660 /dev/hdc /mnt/cd
- Montar la primera partición del primer disco duro IDE con sistema de archivos desconocido en el directorio /mnt/nux: mount -t auto /dev/hda1 /mnt/aux

Escribiendo **mount** sin más parámetros se verá el estado de todas las unidades montadas. El programa *df* muestra la ocupación de cada unidad.

El programa *umount* sirve para desmontar unidades. Basta escribir **umount** y el directorio en que se montó la unidad. Ejemplo: para desmontar la unidad montada en el primero de los ejemplos anteriores se escribe **umount** /mnt/fd.

## El archivo /etc/fstab

En este archivo se pueden anotar varias unidades y sus puntos de montaje y tipo de archivo, lo que ahorra tiempo luego escribiendo la orden *mount*. Por ejemplo, se puede anotar que la disquetera /dev/FdØ se debe montar en /mnt/Fd con sistema de archivos DOS. Entonces bastará escribir la orden mount /mnt/fd para montarla.

## Programas con interfaz gráfico

Existen varios programas para realizar el montaje de unidades usando el ratón. A la derecha se ve el aspecto del programa *xvmount*. Para montar y desmontar las distintas unidades que tiene configuradas basta pulsar los botones **mount** y **umount**.

También es posible configurar el sistema para que realice automáticamente el montaje y desmontaje de las unidades que más se cambian.

## Gestores de archivos

También se llaman **manejadores de ficheros**. Son programas que permiten crear directorios, copiar archivos entre directorios, cambiarlos de lugar, borrarlos, etc. Todas estas operaciones se pueden realizar desde la consola tecleando las órdenes apropiadas, pero el sentir popular es que resulta más sencillo hacerlo en un entorno gráfico. Efectivamente, es más sencillo cuando la operación es simple, pero para cambios de cierta complejidad resulta más adecuado el trabajo desde consola.

- Existen multitud de gestores de archivos, de entre los que señalamos estos:
- Midnight Commander. Un clásico, se maneja en modo texto, pero con menús.
- GNOME Midnight Commander. Basado en el anterior, pero adaptado al entorno GNOME.
- Nautilus. El proyecto de la empresa Eazel de crear un moderno gestor de archivos.
- Konqueror. El gestor de KDE. Es mucho más que un mero gestor de archivos.

# **GNOME** Midnight Commander

Este programa se puede ejecutar desde el **menú GNOME**, eligiendo **Gestor de archivos**. Véase a la derecha un ejemplo de su aspecto. En su ventana se dispone, desde arriba hacia abajo, de los siguientes elementos:

- La barra del título, en la que aparece el nombre del directorio que se esté examinando en ese momento.
- El menú principal.
- La barra de herramientas.
- La barra de situación, en la que se puede escribir cualquier directorio y dirección de ftp anónimo.
- Dos paneles. En el de la izquierda se ven los directorios del sistema de archivos. En el de la derecha se pueden ver los archivos que se encuentren en el directorio seleccionado a la izquierda. El tamaño de los paneles se puede cambiar arrastrando el cuadradito de la barra que los separa.
- La barra de estado, con información relativa a los objetos que se hayan seleccionado.

## Expandir y contraer directorios

En el panel de la izquierda se puede ver que muchos directorios tienen a la izquierda el signo + y otros llevan el signo -. Si se pulsa sobre estos signos, se expande o contrae el directorio. El mismo efecto se puede conseguir haciendo doble pulsación sobre él.

## Selección de archivos

Para seleccionar un archivo en el panel derecho basta pulsar sobre él. Si se selecciona uno, se deseleccionan todos los que estuvieran seleccionados.

Para seleccionar o deseleccionar de uno en uno sin perder la selección completa hay que pulsar con la tecla <a href="https://ctrl">Ctrl</a> apretada.

Si se pulsa sobre un archivo con la tecla 🗊 apretada, quedarán seleccionados todos los archivos desde el último que estuviera marcado hasta el nuevo.